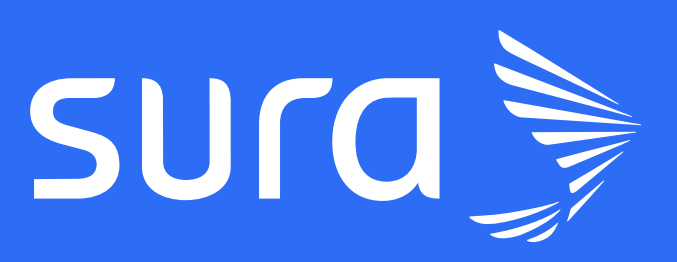

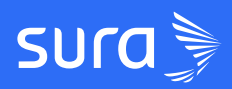

**GUÍA RESUMEN** Gamificación y Comunidades

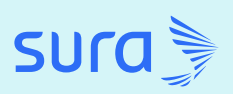

## Convierte el aprendizaje en una aventura emocionante con las funcionalidades de Gamificación y Comunidades

Nuestra LMS no solo te ofrece herramientas para crear y gestionar cursos, sino también funcionalidades innovadoras como Gamificación y Comunidades para transformar la formación en una experiencia más dinámica, atractiva y efectiva.

Usamos factores como mecánicas, dinámicas, componentes, estéticas y socializadores de juegos para mejorar la retención, fidelización y finalización de los contenidos en nuestra plataforma. Nuestra gamificación resuelve siempre un objetivo acorde con la necesidad de la organización.

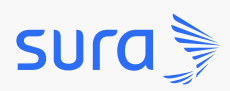

- ČČ-

#### Descubre cómo

nueva forma de aprendizaje para tus usuarios.

**Paso 1:** dirígete al menú superior derecho donde está tu foto y haz clic en *Mis logros*.

|                         |                                                                   |                                                     | sura 🍃                                                                                                    |                                                                                                    | 🌔 Viviana 🗸    |
|-------------------------|-------------------------------------------------------------------|-----------------------------------------------------|----------------------------------------------------------------------------------------------------|----------------------------------------------------------------------------------------------------|----------------|
|                         | Por lo gener<br>elaborada pe                                      | al, este espacio<br>or sus integrant<br>una comunio | Mis Comunidades<br>o funciona como un grupo social con una identidad com<br>es mediante la socialización de contenidos privados o<br>dad se une bajo la necesidad o mejora de un objetivo el | <ul> <li>Cambiar a</li> <li>Cambiar a</li> <li>Cambiar a</li> <li>Cambiar a</li> <li>Cambiar a</li> <li>Cambiar a</li> <li>Cambiar a</li> </ul> |                |
|                         | 🕈 / Grupos                                                        | Buscar                                              | Q Buscar en todo                                                                                                    | <ul> <li> <i>G</i> Cambiar a<br/><i>G</i> Cambiar a<br/><i>G</i> Cambiar a         </li> </ul>                                                  |                |
|                         | Mi rendimiento                                                    | Ver todo                                            | Última actividad                                                                                                    | Cambiar a     Cambiar a     Cambiar a                                                                                                    | Mi Perfil      |
|                         | Progreso promedio de los<br>cursos     Tiempo total en los cursos | 0%                                                  | Patricia Cardona<br>Te ha inscrito en un curso<br>07 de Junio de 2024                                                                                                    | Cambiar a     Cambiar a                                                                                                    | Mis Companeros |
|                         | Ta Nota promedio                                                  | 0%                                                  | Por:                                                                                                    | Mi Perfil                                                                                                    | 8              |
| tos://colegiosura.com/p | erfil/logros os por terminar                                      | 3                                                   | Domi                                                                                                    | R Mislogros                                                                                                    |                |

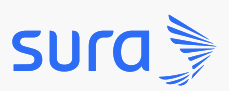

Paso 2: observa tu posición y tus logros desde este panel.

|                     | sura 🍃                                    | 🜔 Viviana 🗸 |
|---------------------|-------------------------------------------|-------------|
| Medallas<br>Trofeos | ¡Vamos ya casi alcanzas el próximo nivel! |             |
|                     | Rookie Cobre<br>Te faltan 50 puntos       |             |
|                     | El camino del conocimiento es largo pero  |             |
|                     | Rockle Cobre Bronce Plata Oro             |             |
|                     |                                           | 0           |

**Paso 3:** para poder configurar la opción de gamificación ve al panel principal, clic en Configuración de empresa y luego en Configuraciones generales. Por último selecciona la opción Configuración de Gamificación.

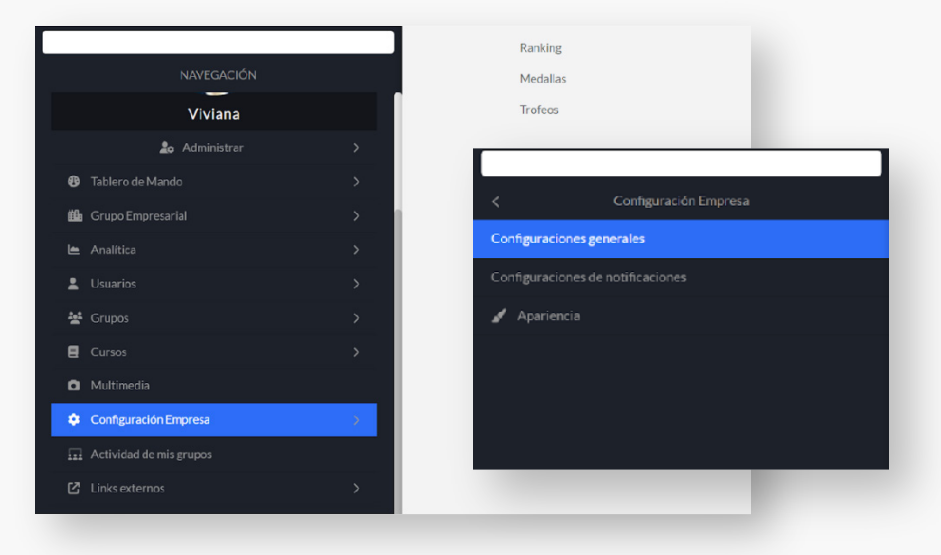

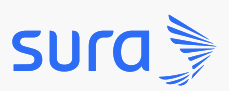

Paso 2: observa tu posición y tus logros desde este panel.

|                     | sura 🍃                                    | 🜔 Viviana 🗸 |
|---------------------|-------------------------------------------|-------------|
| Medallas<br>Trofeos | ¡Vamos ya casi alcanzas el próximo nivel! |             |
|                     | Rookie Cobre<br>Te faltan 50 puntos       |             |
|                     | El camino del conocimiento es largo pero  |             |
|                     | Rockle Cobre Bronce Plata Oro             |             |
|                     |                                           | 0           |

**Paso 3:** para poder configurar la opción de gamificación ve al panel principal, clic en Configuración de empresa y luego en Configuraciones generales. Por último selecciona la opción Configuración de Gamificación.

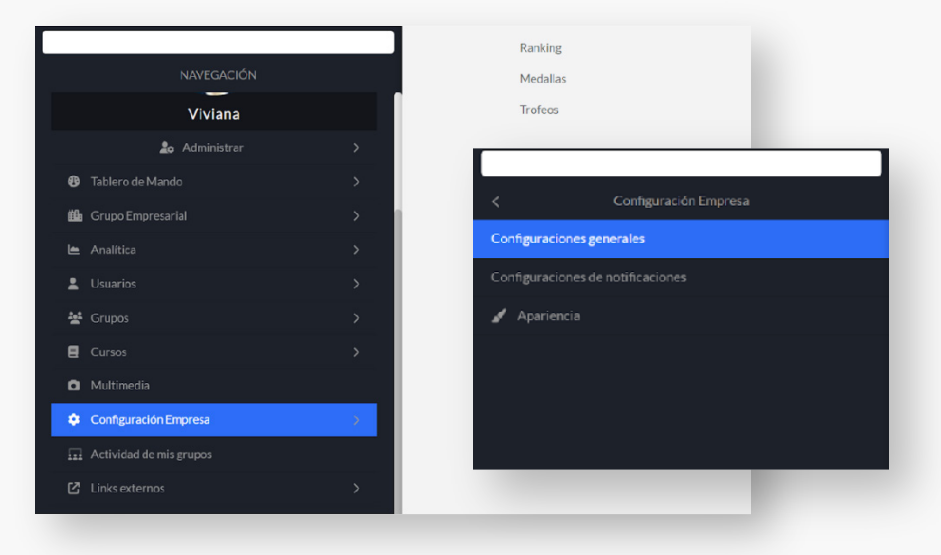

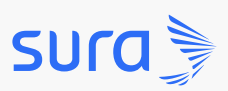

Paso 4: elige Configuración Gamificación en el nuevo panel visualiza

los elementos disponibles.

|                                                                                                    | sura                                                                                                    |
|----------------------------------------------------------------------------------------------------|----------------------------------------------------------------------------------------------------|
| A / Configuración de empresa / Configuraci                                                                                                    | Control of the registro                                                                                                    |
| CONFIGURACIONES<br>Configuración de cursos<br>Configuración de registro<br>Configuración de recaudo<br>Configuración de políticas de privacidad | Configuración de gamificación<br>Aquí puedes configurar la gamificación de la empresa haciendo que los<br>estudiantes se formen de una manera más eficiente y entretenida. Es una<br>estrategia interesante para aumentar la implicación de los estudiantes, al<br>mismo tiempo que mejoran el rendimiento y generan más resultados. |
| Configuración de gamificación                                                                                                    |                                                                                                    |
|                                                                                                    | Configuración de puntaje Configuración de recompensas Puntaje por elementos                                                                                                    |
|                                                                                                    | Configuración de puntaje       Configuración de recompensas         Puntaje por elementos       V         Puntaje por cursos y programas       V                                                                                                    |
|                                                                                                    | Configuración de puntaje       Configuración de recompensas         Puntaje por elementos       V         Puntaje por cursos y programas       V         Puntaje por interacciones en comunidades       V                                                                                                    |

Paso 5: selecciona el campo y edítalo.

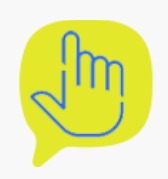

Ahora disfruta de un entorno gamificado para tus usuarios.

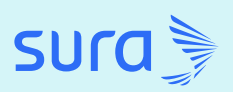

# **Conoce la participación de tus usuarios en las Comunidades**

El feed de Comunidades es la pantalla en la que podrás visualizar todo el contenido que han creado tus usuarios. Dentro del espacio de Comunidades los participantes podrán tener diversas interacciones con cada una de las personas que hagan parte del espacio y enriquecer su Comunidad con contenido valioso.

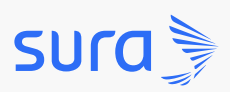

#### Comunidades

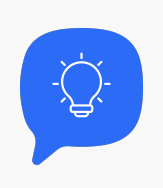

Conoce cómo puedes visualizar el avance general de tu Comunidad.

Paso 1: para observar el progreso de tus comunidades dirígete al

menú principal y haz clic en Actividad de mis grupos.

|                          | =   | 2 4 A |           |                                  | sura                                             |             |
|--------------------------|-----|-------|-----------|----------------------------------|--------------------------------------------------|-------------|
|                          |     |       |           | En est                           | Usuaric<br>a sección podrás administrar los perm | DS<br>niso: |
| Viviana                  | > [ |       | ↑ Usuar   | fos<br>Acción masive             |                                                  |             |
| 🏖 Administrar            | >   |       | Registros | por página 15 💙                  |                                                  |             |
|                          | >   |       |           | Nombre                           | Correo electrónico                               | Gru         |
| a Grupo Empresarial      | >   |       | • 🌔       |                                  | fabian.devia.sura@zalvadora.com                  | Edi         |
|                          | >   |       | • 🌔       | Fabian Devia Saenz               | fabian.devia@zalvadora.com                       | Edit        |
|                          | >   |       | 0 😡       | Carlos Pastran                   | carlos.pastran@zalvadora.com                     | Edit        |
| Grupos                   | >   |       |           | Pastran                          | carlos.pastran.prueba@zalvadora.com              | Edit        |
|                          | *   |       |           | Nuevo Usuario                    | carlos.pastran.15052024@zalvadora.com            | Edit        |
|                          |     |       |           | Francisco Inviar Duitrago Florea | francisco huitrano@talvadora.com                 | Edit        |
| Configuración de empresa | >   |       |           | Francisco Javier Bultrago Florez | rrancisco.buitrago@28IVadora.com                 | Edit        |
| ividad de mis grupos     |     |       | 0         | Patricia Cardona                 | patricia.cardona@zalvadora.com                   | Edit        |

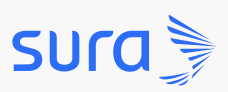

#### Comunidades

**Paso 2:** para encontrar información específica que han incluido tus usuariosrealiza búsquedas por palabras clave y determinar el lugar exacto para buscar. Haz clic en *Buscar* y accede a la información valiosa que han compartido los participantes del Grupo.

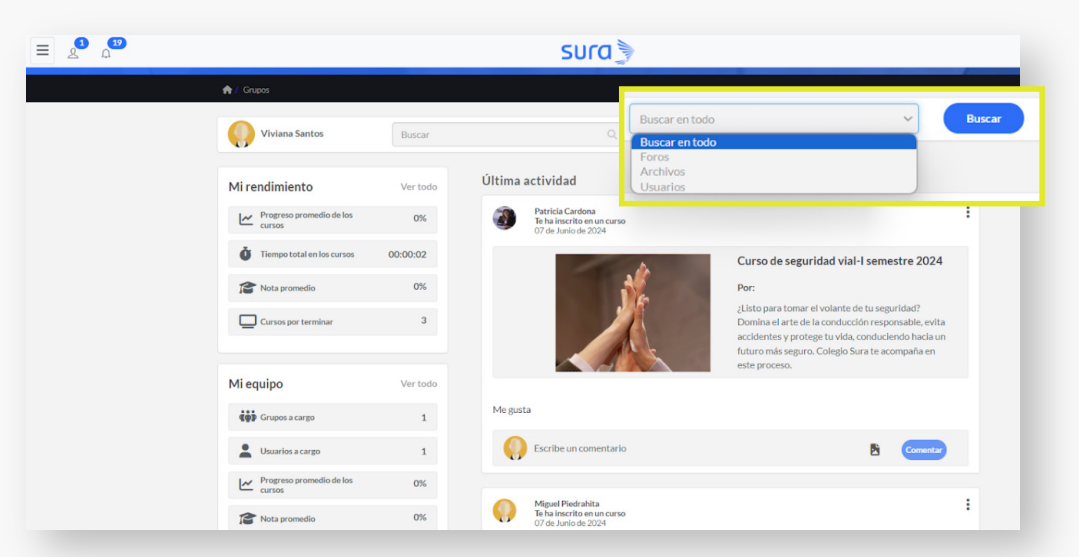

**Paso 3:** podrás visualizar también el *Menú de Rendimiento* para conocer el progreso de los usuarios, el tiempo total en los cursos, la nota promedio y cuántos cursos le faltan por terminar.

| Progreso promedio de los<br>cursos  | 0%       |
|-------------------------------------|----------|
| <b>Ö</b> Tiempo total en los cursos | 00:00:02 |
| C Nota promedio                     | 0%       |
| Cursos por terminar                 | 3        |

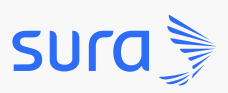

#### Comunidades

Paso 4: Explora los paneles *Cursos en Proceso* para saber el progreso de los usuarios en cada uno de los cursos en los que están inscritos. En *Clasificación de estudiantes* conoce cuántos puntos tiene cada usuario. Si te interesa saber qué porcentaje de avance han alcanzado los usuarios de ciertos cursos, consulta la sección *Progreso de los Cursos*. Por último, conoce quiénes han terminado los cursos en el panel *Cursos terminados*.

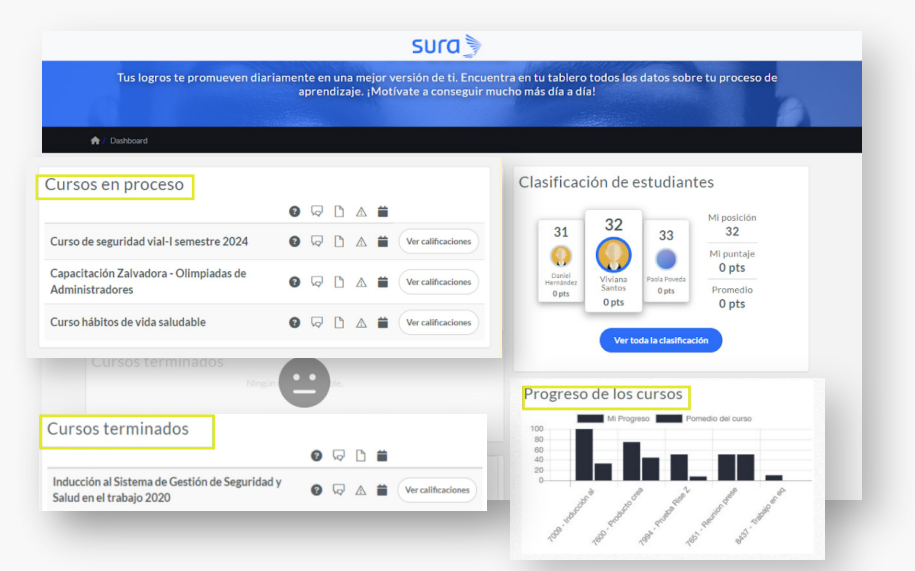

**Paso 5:** conoce las participaciones que han hecho tus usuarios con la opción notificaciones y explora el conocimiento compartido que ha impactado a otros a través de preguntas, foros, exámenes e interacciones.

| totimederonies |          |
|----------------|----------|
| Reportes       | <u>A</u> |
| Preguntas      | 0        |
| Foros          | G.       |
| Exámenes       | Ľ        |
| Presencial     |          |